1. Go to the link Below

https://mymvd.iowadot.gov/Account/Login?ReturnUrl=%2fCDLMedCert

2. Click on "Check CDL Certification Status" on the left hand menu

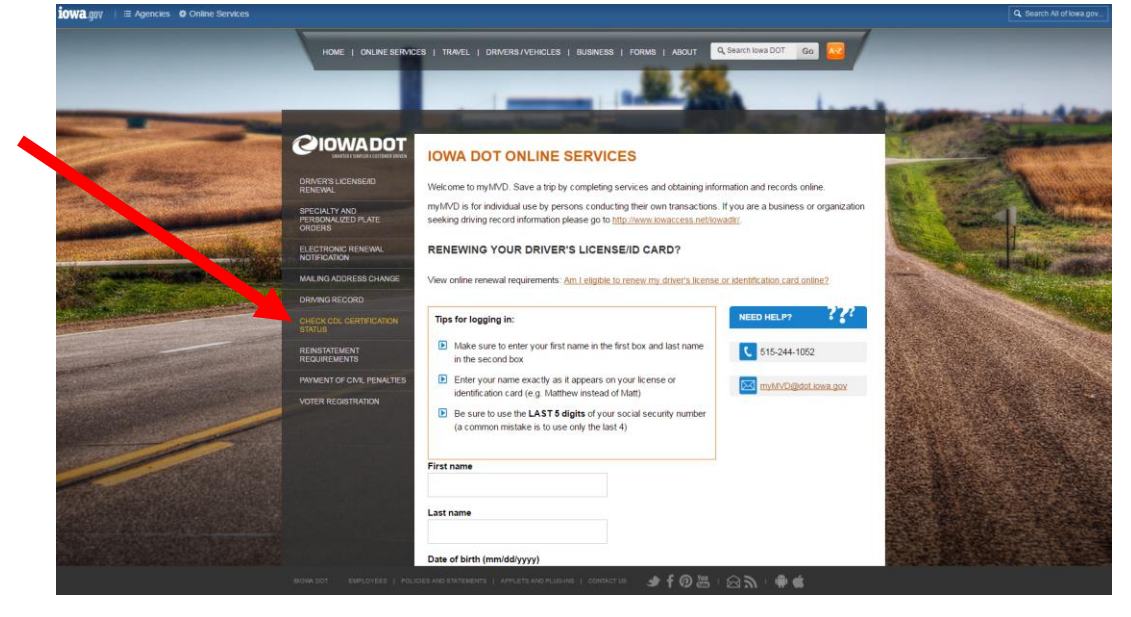

- 3. Log in to the site using the instructions posted in the orange box
- 4. Once logged in, you should see your self-certification status.

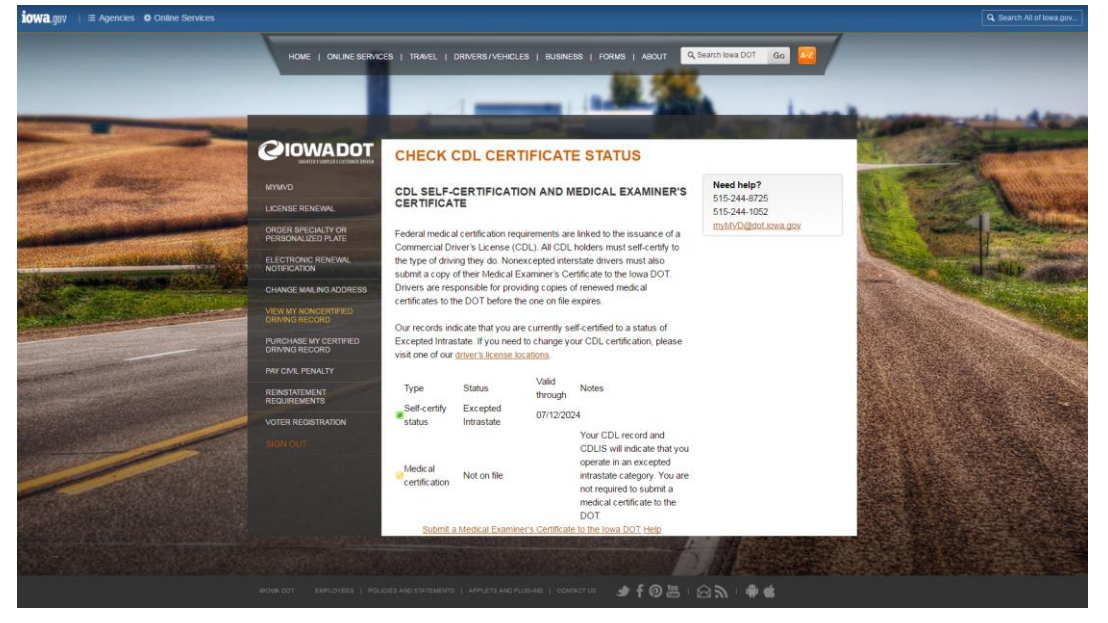

5. Print screenshot of page (item 4), print your name on the page, sign, date and submit the screenshot to Risk Management:

cdl@iastate.edu Phone: 515-294-7711